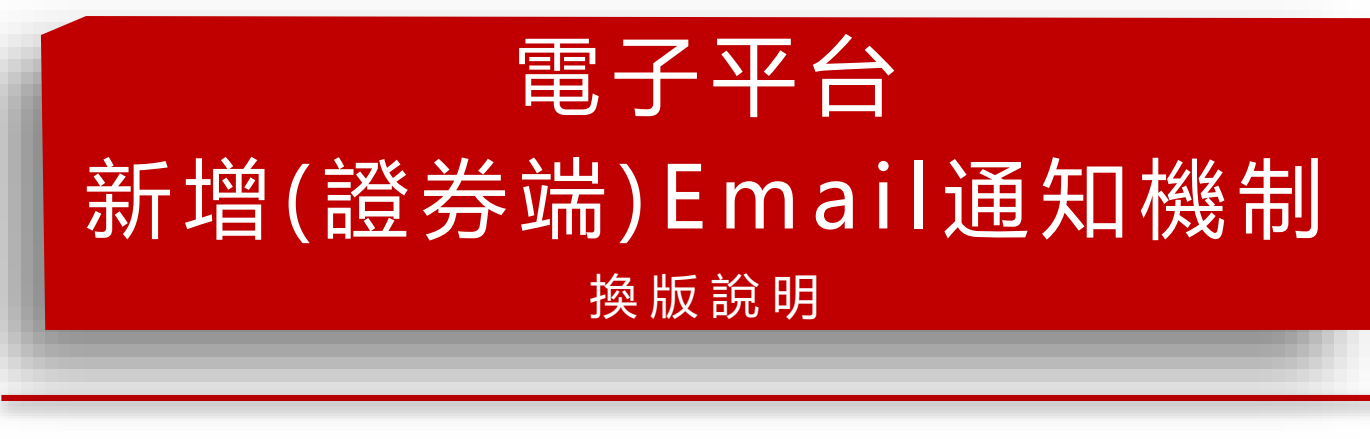

### 111年08月26日(五)上線

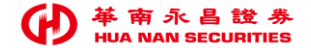

# 電子平台\_新增(證券端)Email通知機制【換版說明】1/3

- 一. 換版日期: 111/08/26(五) 下午 18:00 換版
- 二. 換版目的: 遵循主管機關建議規範, 強化證券商資通安全防護機制,

建立通知客戶機制及加強密碼管理。

- 三. 本次為Server端換版, <mark>客戶端</mark> 電子平台 <mark>不須</mark> 更新版本。
- 四. 換版說明:
  - ① 當客戶以證券帳號方式 登入電子平台 或證券變更密碼,將會主動寄發Email 至客戶於本公司(證券/財管)留存的Email電子信箱進行提醒通知。(詳P4)

② 證券 Email 通知項目,如下:

|  | 新 | 增 | 1 | 每次登入通知    |  | 既有功能 |
|--|---|---|---|-----------|--|------|
|  |   |   | 2 | 密碼輸入錯誤通知  |  |      |
|  |   |   | 3 | 密碼錯3次鎖住通知 |  |      |
|  |   |   | 4 | 變更密碼完成通知  |  |      |

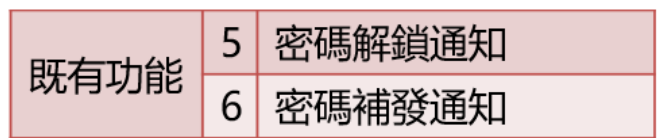

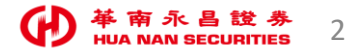

# 電子平台\_新增(證券端)Email通知機制【換版說明】2/3

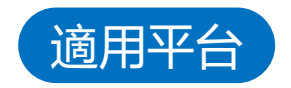

## 以「證券登入」電子平台 或「變更證券密碼」時,會收到相關Email通知。

## 下單交易平台

## • 華南永昌證券APP

- e指發
- 數位網
- 雷影大戶下單
- 嘉實 API 下單
- 嘉實XQM APP

## 選股/服務平台

- 好神準
- e櫃台
- 線上客服
- 新\_客戶專區
- 舊\_客戶專區
- 投顧網站
- 行銷活動登入

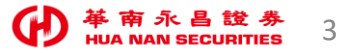

# 電子平台 新增(證券端)Email通知機制 【換版說明】 3/3

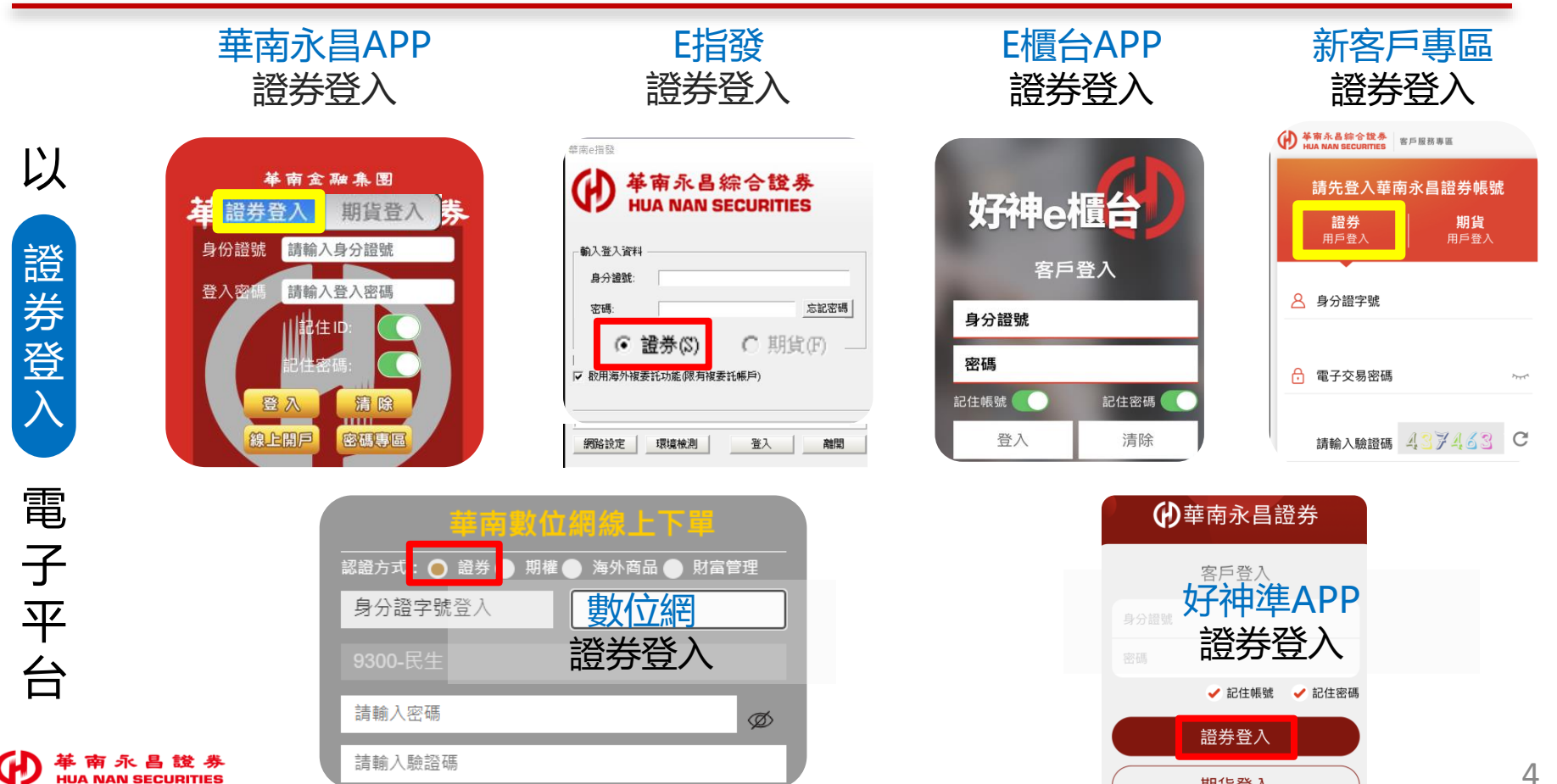

HUA NAN SECURITIES

期貨登入

# FAQ

 ◆ 南永昌證券 HUA NAN SECURITIES

問1. 客戶若不希望收到此Email信件通知, 是否能取消?

答1. 為確保客戶帳務安全, 依主管機關建議新增通知客戶機制, 「無」提供取消機制。

- 問2. Email寄送的電子信箱的來源是?
- 答2. Email通知將寄至您於本公司 證券 / 財管 留存之電子信箱。

### 如需更新您的電子信箱:

(1)手機:使用[好神E櫃台APP]>客戶專區,變更基本資料。 (2)電腦或手機之瀏覽器:至[華南永昌證券官網]>客戶專區,變更基本資料。

問3.以「證券」帳號方式登入,一天登入好幾次,每次都發送Email通知嗎? 答3.是的,「每次」以證券登入電子平台都會收到Email通知。

問4. 以「期貨」登入或變更「期貨」密碼, 會收到Email通知嗎?

答4. 第一階段僅提供證券相關服務之提醒通知,將持續依證券及期貨主管機關規範辦理。

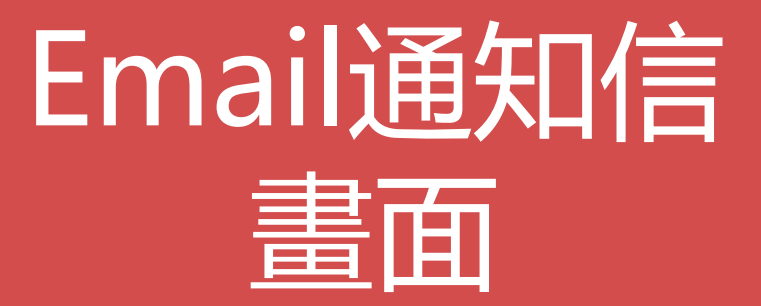

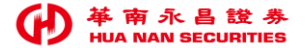

1. 每次 - 登入成功通知

平

台

名

稱

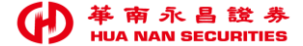

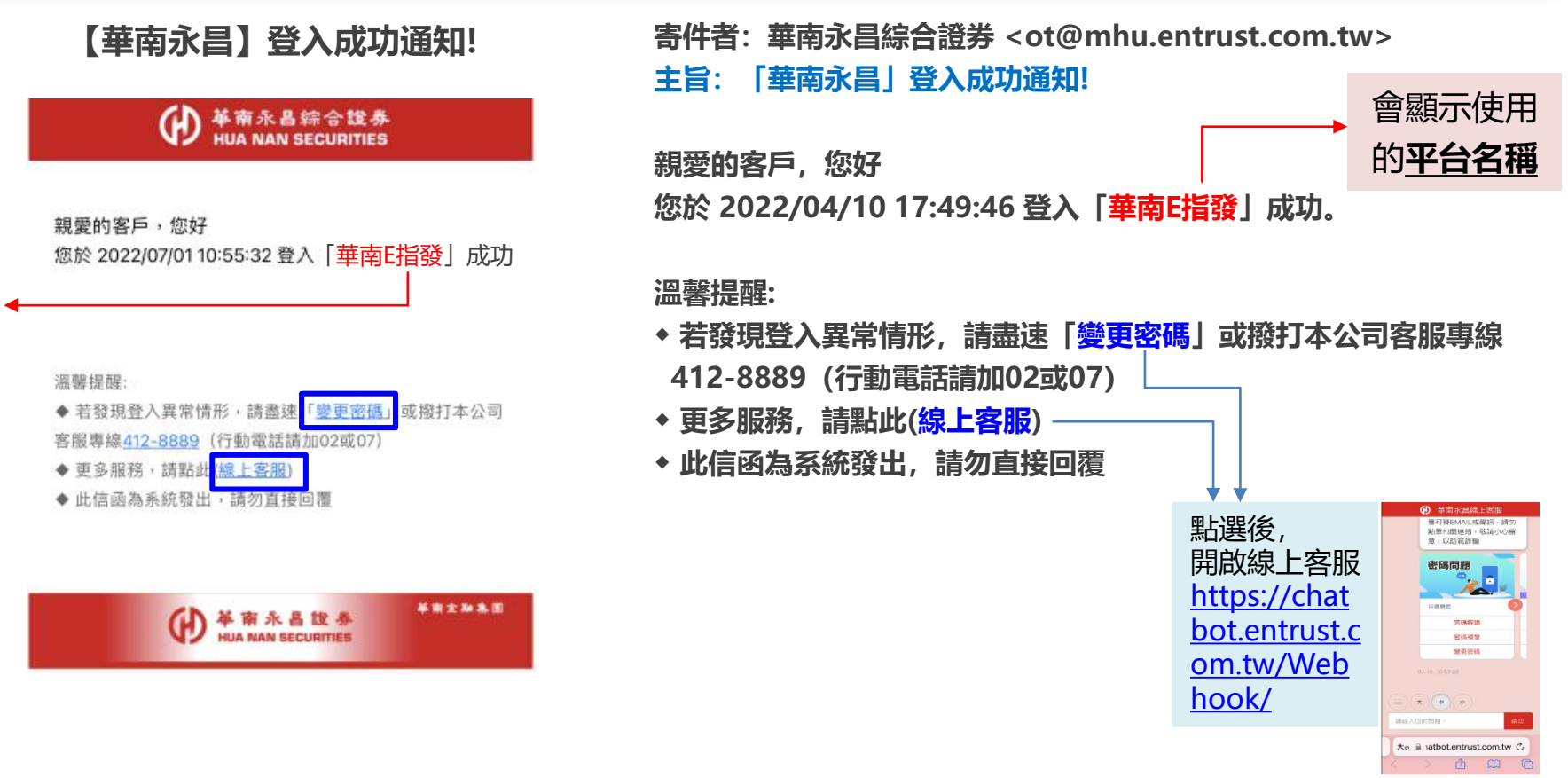

2. 密碼**輸入錯誤**通知

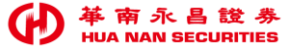

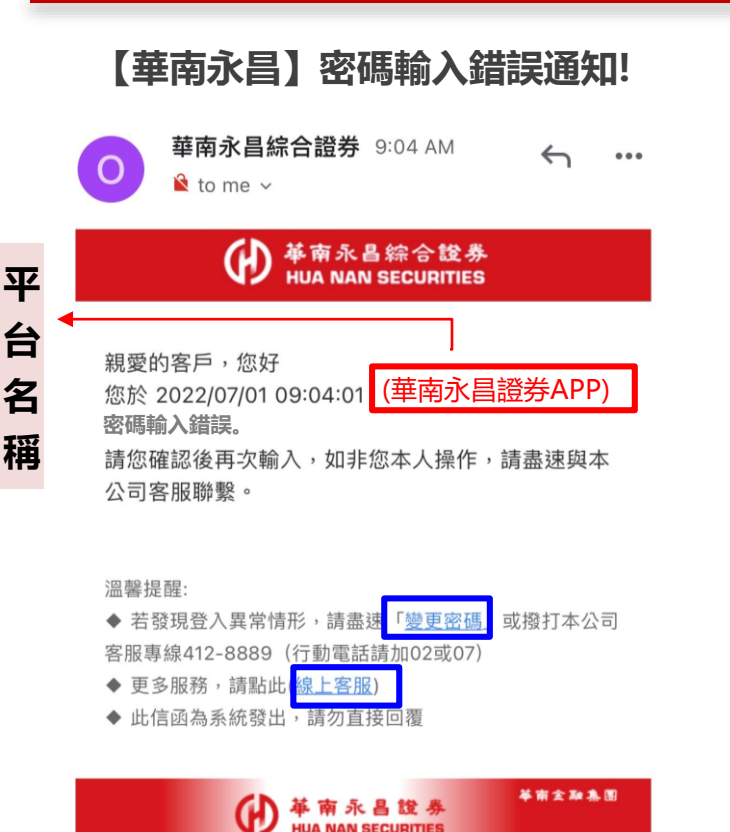

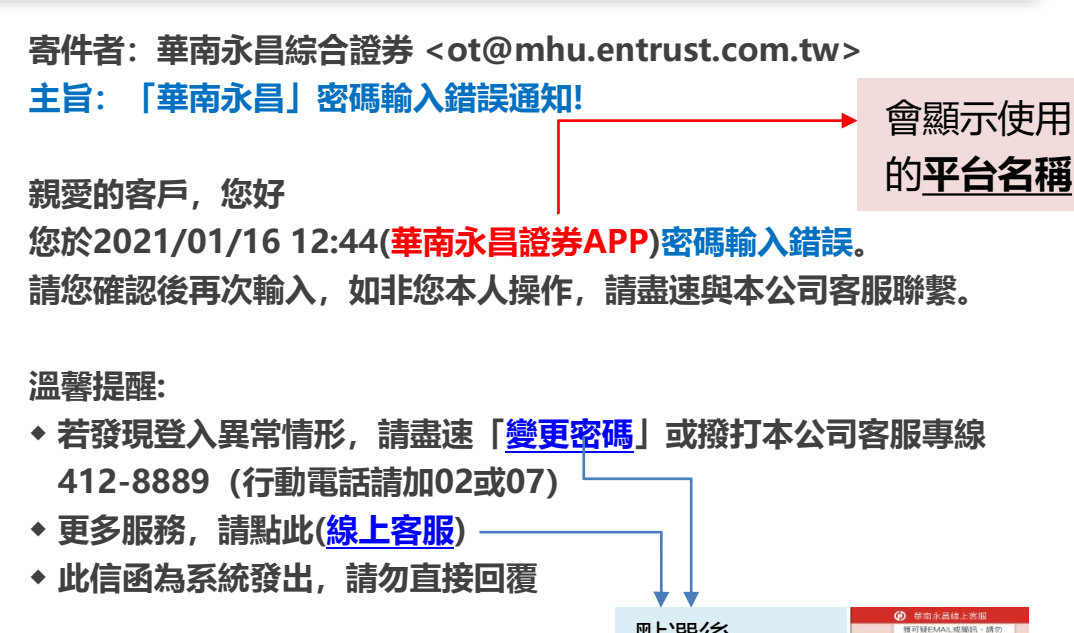

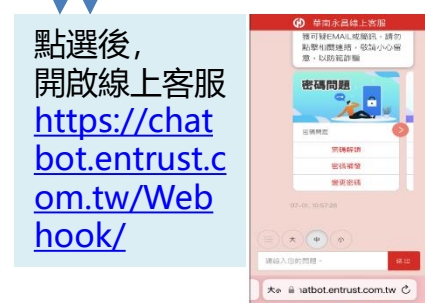

# 3. 密碼錯3次 (密碼鎖住) 通知

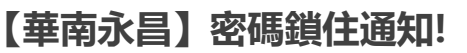

#### ● 華南永昌综合證券 HUA NAN SECURITIES

親愛的客戶,您好

您於 2022/07/01 11:16:36 密碼累計錯誤達3次(鎖住),為保護您帳戶 安全,本公司將暫停您登入使用,造成不便請見諒。

#### 處理方式

- ◆【密碼解鎖】請使用您「有」有效憑證的手機或電腦至「密碼專區」進行解 鎖,每日限解鎖一次。
- ◆【密碼補發】若您忘記密碼,請使用您「有」有效憑證的手機或電腦至「密碼轉區」進行密碼補發。

#### 溫馨提醒:

◆如非您本人操作或發現登入異常情形,請盡速與本公司客服聯繫412-8889( 行動電話請加02或07)

- ◆更多服務,請點止(線上客服)
- ◆此信函為系統發出,請勿直接回覆

基南永昌徐泰 举商全职集团

寄件者: 華南永昌綜合證券 < ot@mhu.entrust.com.tw> 主旨: 「華南永昌」密碼鎖住通知!

#### 親愛的客戶, 您好

您於 2022/04/10 17:49:46 密碼累計錯誤達3次(鎖住), 為保護您帳戶安全,本公司將暫停您登入使用,造成不便請見諒。

#### 處理方式

- ◆【密碼解鎖】請使用您「有」有效憑證的手機或電腦至「密碼專區」 進行解鎖,每日限解鎖一次。
- ◆【密碼補發】若您忘記密碼,請使用您「有」有效憑證的手機或電腦
  至「密碼專區」進行密碼補發。

#### 溫馨提醒

- 如非您本人操作或發現登入異常情形,請盡速與本公司客服聯繫
  412-8889 (行動電話請加02或07)
- ◆ 更多服務, 請點此(<u>線上客服</u>)
- ◆ 此信函為系統發出,請勿直接回覆

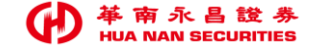

4. 變**更密碼完成** 通知

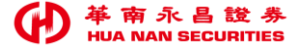

#### 

親愛的客戶,您好 您於 2022/07/01 09:18:34 線上變更密碼完成。

溫馨提醒:

◆ 如非您本人操作,請盡速與本公司客服聯繫412-8889( 行動電話請加02或07)

- ◆ 更多服務,請點此<mark>(線上客服)</mark>
- ◆ 此信函為系統發出,請勿直接回覆

₩ 南永昌設券 HUA NAN SECURITIES 寄件者: 華南永昌綜合證券 <ot@mhu.entrust.com.tw> 主旨: [華南永昌]線上變更密碼完成!

親愛的客戶,您好 您於 2022/04/10 17:49:46 線上變更密碼完成。

#### 溫馨提醒:

- 如非您本人操作,請盡速與本公司客服聯繫412-8889 (行動電話請加02或07)
- ◆ 更多服務,請點此(線上客服)
- ◆ 此信函為系統發出,請勿直接回覆

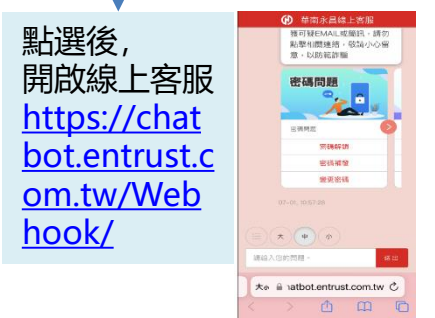

密碼解鎖 通知 5.

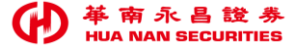

### 【華南永昌】電子交易密碼解鎖通知

● 華南永昌綜合證券 HUA NAN SECURITIES

親愛的客戶,您好

您於 2022/07/01 11:22:00 進行線上密碼解鎖,特此信件告知!

溫馨提醒:

- ◆ 如非您本人操作,請盡速與本公司客服聯繫<u>412-8889</u> (行動電話請加02或07)
- ◆ 更多服務,請點此(<u>線上客服</u>)
- ◆此信函為系統發出,請勿直接回覆

寄件者: 華南永昌綜合證券 <ot@mhu.entrust.com.tw> 主旨: [華南永昌]電子交易 密碼解鎖通知

親愛的客戶您好:

您於 2022/04/10 17:49:46 進行線上密碼解鎖, 特此信件告知!

#### 溫馨提醒:

- 如非您本人操作,請盡速與本公司客服聯繫412-8889 (行動電話請加02或07)
- ◆ 更多服務,請點此(線上客服)
- ◆ 此信函為系統發出,請勿直接回覆

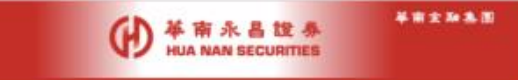

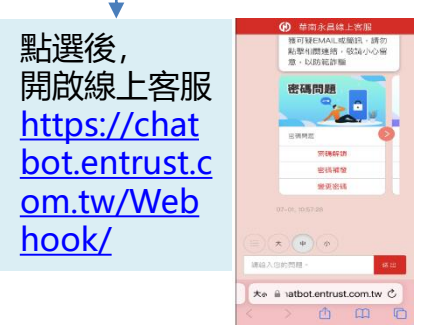

密碼補發 通知 6.

## 【華南永昌】密碼補發通知信

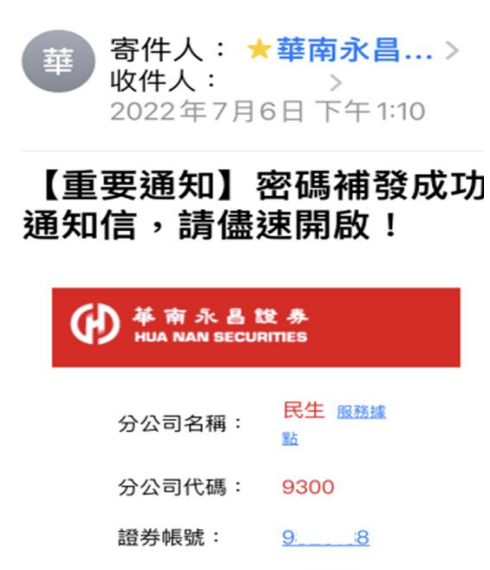

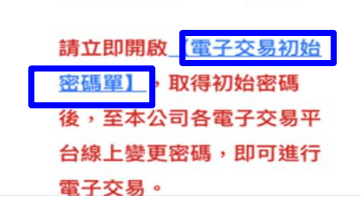

XXXX

所屬營業員:

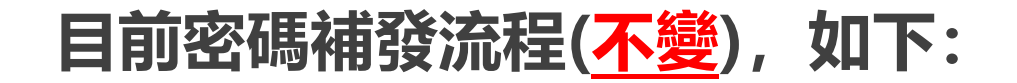

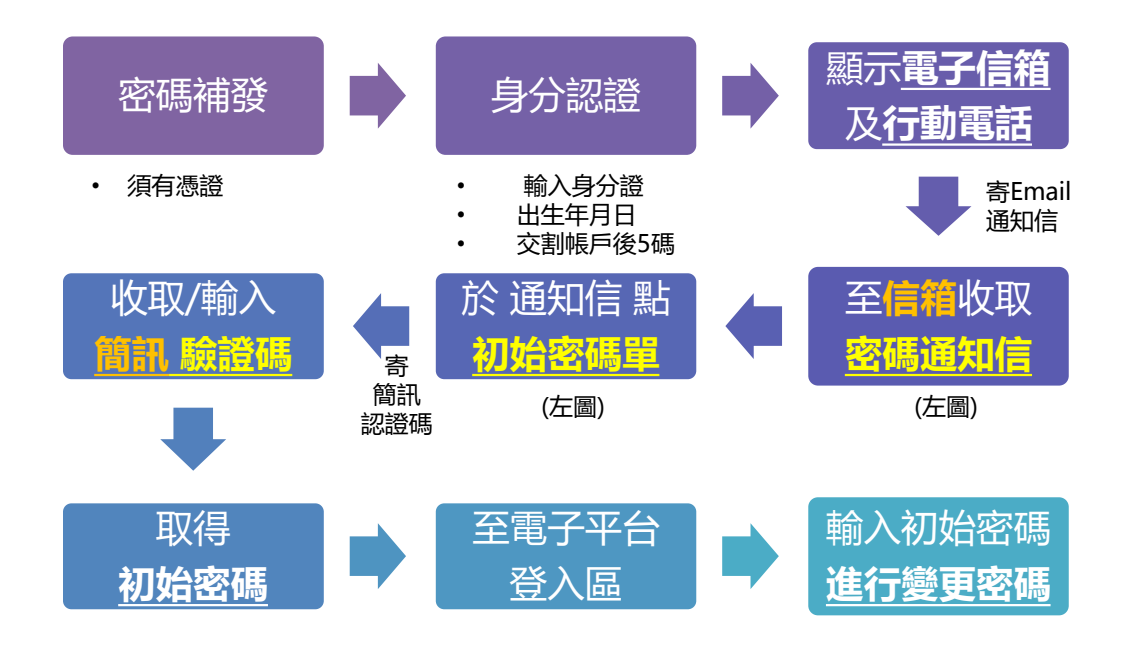

₩ 華南永昌證券 12 HUA NAN SECURITIES

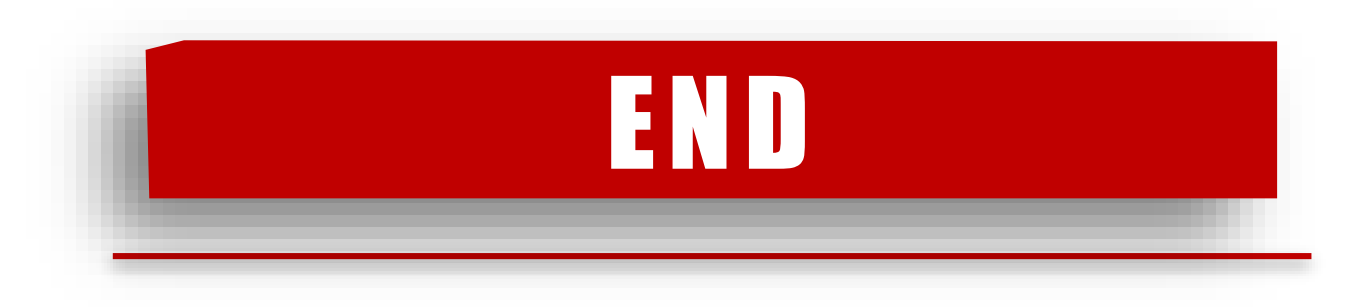

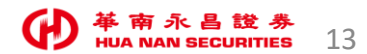